## Tank / Meter Manufacturers Tables

Last Modified on 01/17/2025 3:13 pm EST

## Table Setup

Prior to adding Tank and Meter Inventory items, the Tank/Meter Manufacturers tables must first be set up.

| Гуре | Manufacturer Number | Manufacturer Name        | - |
|------|---------------------|--------------------------|---|
| М    | 1                   | American                 |   |
| М    | 2                   | Equimeter                |   |
| М    | 3                   | SINGER                   |   |
| M    | 4                   | Liquid Meter Group Meter |   |
| M    | 5                   | Robert Shaw              |   |
| Т    | 1                   | American                 |   |
| Т    | 2                   | Trinity                  |   |
| Т    | 3                   | Quality STEEL CORP.      |   |
| Т    | 4                   | Chemitrol                |   |
| Т    | 5                   | N. Texas                 |   |
| Т    | 6                   | Perfection               |   |
| Т    | 7                   | Master                   |   |
| Т    | 8                   | Quality                  |   |
| Т    | 9                   | Delta                    |   |
| Т    | 10                  | McNamar                  |   |
| Т    | 11                  | Butler                   |   |
| Т    | 12                  | Atlas                    |   |
| Т    | 13                  | BS&B                     |   |
| Т    | 14                  | Beaird                   |   |
| Т    | 15                  | Riverside                |   |
| Т    | 16                  | BUTANE EQUIPMENT CO      |   |

- 1. From the Main Menu in Energy Force, select the Tank and Meter Inventory Menu.
- 2. Choose Tank/Meter Manufacturers.
- 3. Enter the Type (T Tank, M Meter) and press Tab.
- 4. Enter the Manufacturer Number Id. This number must be unique and can consist of up to four characters.
- 5. Enter the Manufacturer Name.
- To insert another line, press the Down Arrow key on the keyboard or press F4. Select Save once all manufacturers have been added.

## Tank/Meter Inventory Screen

Once the manufacturers have been set up, Tanks, Meters, and Cylinders can be added into the inventory.

| File                                                                 | Edit Option                                                                                                    | ns Master Menn<br>T & R                                                                                                    | u Energy Service                                                                                                    | Help                                                                                                    | 3. c<br>4.Lo                                                                                                    | Division (blank fo<br>ocation (blank fo                                                                                                    | rall) 0<br>rall) 0                                                                                                    | 5.                                                                                                    | Refresh Inventory                                                                                                    |
|----------------------------------------------------------------------|----------------------------------------------------------------------------------------------------|----------------------------------------------------------------------------------------------------|----------------------------------------------------------------------------------------------------|----------------------------------------------------------------------------------------------------|----------------------------------------------------------------------------------------------------|----------------------------------------------------------------------------------------------------|----------------------------------------------------------------------------------------------------|----------------------------------------------------------------------------------------------------|----------------------------------------------------------------------------------------------------|
| Type<br>Tank<br>Tank<br>Tank<br>Tank<br>Tank<br>Tank<br>Tank<br>Tank | I         I           1         1           1         1           1         1           1         1           1         1           1         1           1         1           1         1           1         1           1         1           1         1           1         1           1         1           1         1           1         1           1         1           1         1           1         1           1         1           1         1           1         1           1         1           1         1           1         1           1         1           1         1           1         1           1         1           1         1           1         1           1         1           1         1           1         1           1         1           1         1                                                                                                    | Tank Type  P P P P P P P P P P P P P P P P P P                                                                                                    | Description<br>PROPANE<br>PROPANE<br>PROPANE<br>PROPANE<br>PROPANE<br>PROPANE<br>PROPANE<br>PROPANE<br>PROPANE<br>PROPANE<br>PROPANE<br>PROPANE<br>PROPANE<br>PROPANE<br>PROPANE<br>PROPANE<br>PROPANE<br>PROPANE<br>PROPANE<br>PROPANE<br>PROPANE<br>PROPANE                                                                                                    | 8.         Serial Number           02765         02773           02782         03988           03992         04605           04605         04505           04605         04605           06619         060620           06326         06334           066400         066679           068259-NO         068489           068758         07040           07225         077904           Additional Info         20, Location Number           21, Yeer tank Painted         22, Type of Paint           23, Est Gals in Tank         24                                                                                                    | 9.<br>10.                                                                                                    | Tank Capacity<br>120.00<br>120.00<br>★ 500.00<br>1000.00<br>250.00<br>250.00<br>1000.00<br>500.00<br>500.00<br>500.00<br>500.00<br>1000.00<br>1000.00<br>1000.00<br>1000.00<br>250.00<br>250.00<br>200<br>200<br>200<br>200<br>200<br>200<br>200 | nventory Statu<br>I Out<br>Out<br>Out<br>Out<br>Out<br>Out<br>Out<br>Out                                                                                                    | s ^<br>12.<br>13.<br>14.                                                                                                    | * indicates that this is<br>an underground tank<br>Last Changed by, on, at:<br>System (11/14/03 08:23)<br>Save<br>Save and enter another<br>User Defined<br>View History<br>Enter Repairs<br>Save As                                                                                                    |
|                                                                      | File<br>File<br>File | File     Edit     Option       Image: Second Second Secon | File     Edit     Options     Master Men       Image: Image: I | File     Edit     Options     Master Menu     Energy Service       Image: Service     Image: Service     Image: Service     Image: Service     Image: Service       Image: Service     Image: Service     Image: Service     Image: Service     Image: Service       Image: Service     Image: Service     Image: Service     Image: Service     Image: Service       Image: Service     Image: Service     Image: Service     Image: Service     Image: Service       Image: Service     Image: Service     Image: Service     Image: Service     Image: Service       Image: Service     Image: Service     Image: Service     Image: Service     Image: Service       Image: Service     Image: Service     Image: Service     Image: Service     Image: Service       Image: Service     Image: Service     Image: Service     Image: Service     Image: Service       Image: Service     Image: Service     Image: Service     Image: Service     Image: Service       Image: Service     Image: Service     Image: Service     Image: Service     Image: Service       Image: Service     Image: Service     Image: Service     Image: Service     Image: Service       Image: Service     Image: Service     Image: Service     Image: Service     Image: Service       Imanutacture     Image: Service <th>File       Edit       Options       Master Menu       Energy Service       Help         Image: Service       Image: Service</th> <th>File       Edit       Options       Master Menu       Energy Service       Help         Image: Service       Image: Service</th> <th>File       Edit       Options       Master Menu       Energy Service       Help         Image: Service       Image: Service       Image: Service       Help       Image: Service       Image: Service       Image:</th> <th>File       Edit       Options       Master Menu       Energy Service       Help         Image: Service       Image: Service       Help       Image: Service       All       3       Drision (blank for all) [0         L:Status (Everything).n.Out.Sold.Not in Svc. At Cust.Destroyed.Lost/Stolen)       Everything       4       Location (blank for all) [0         Image: Service       Very Tank Type       Description       8       Serial Number       9       Tank Capacity Inventory Status         Tank       1       P       PROPANE       02765       120.00       Out         Tank       1       P       PROPANE       02773       10.       * 500.00       Out         Tank       1       P       PROPANE       02762       500.00       Out         Tank       1       P       PROPANE       03988       1000.00       Sold         Tank       1       P       PROPANE       04605       250.00       Out         Tank       1       P       PROPANE       066619       500.00       Out         Tank       1       P       PROPANE       06620       500.00       Out         Tank       1       P       PROPANE       066629       500.00<th>File       Edit       Options       Master Menu       Energy Service       Help         I       Type       I       Type       I       I       &lt;</th></th> | File       Edit       Options       Master Menu       Energy Service       Help         Image: Service       Image: Service | File       Edit       Options       Master Menu       Energy Service       Help         Image: Service       Image: Service                                                                                                    | File       Edit       Options       Master Menu       Energy Service       Help         Image: Service       Image: Service       Image: Service       Help       Image: Service       Image: Service       Image: | File       Edit       Options       Master Menu       Energy Service       Help         Image: Service       Image: Service       Help       Image: Service       All       3       Drision (blank for all) [0         L:Status (Everything).n.Out.Sold.Not in Svc. At Cust.Destroyed.Lost/Stolen)       Everything       4       Location (blank for all) [0         Image: Service       Very Tank Type       Description       8       Serial Number       9       Tank Capacity Inventory Status         Tank       1       P       PROPANE       02765       120.00       Out         Tank       1       P       PROPANE       02773       10.       * 500.00       Out         Tank       1       P       PROPANE       02762       500.00       Out         Tank       1       P       PROPANE       03988       1000.00       Sold         Tank       1       P       PROPANE       04605       250.00       Out         Tank       1       P       PROPANE       066619       500.00       Out         Tank       1       P       PROPANE       06620       500.00       Out         Tank       1       P       PROPANE       066629       500.00 <th>File       Edit       Options       Master Menu       Energy Service       Help         I       Type       I       Type       I       I       &lt;</th> | File       Edit       Options       Master Menu       Energy Service       Help         I       Type       I       Type       I       I       < |

- 1. Type Search by All types, Meters, or Tanks.
- Status Search by Everything, In, Out, Sold, Not in Service, At Customer, Destroyed, or Lost/Stolen.
   Note: The Lost/Stolen and Destroyed options can only be processed when the tank is in inventory.
- 3. Division Search by specific Division number or leave as 0 to view all.
- 4. Location Search by specific Location number or leave as 0 to view all.
- 5. Refresh Inventory Once Search types have been selected, choose Refresh Inventory to view.
- 6. **Type** The *Type* is either *Tank* or *Meter*.
- 7. Tank Type Description The Description will be Propane, Dyed Diesel, Cylinder, Meter, etc.
- 8. Serial Number The serial number is listed.
- 9. Tank Capacity The tank capacity is displayed.
- 10. \* This symbol indicates an underground tank.
- 11. Inventory Status I indicates In, O indicates Out, N indicates Not in Service, L indicates Lost/Stolen, S indicates Sold, and D indicates Destroyed.
- 12. User Defined This is only used if EF Plus has been purchased.
- 13. View History Select this button to see a history of the tank throughout its life in Energy Force.
- 14. Enter Repairs If a tank is set for repairs, make a note in the field to indicate what has transpired.
- 15. Division Number This is the Division number assigned to the tank.
- 16. Purchase Date This is the date of purchase.
- 17. Purchase Amount The purchase amount can be entered.
- 18. Manufactured By The manufacturer can be listed.
- 19. Manufactured Date Enter the date of manufacture.

- 20. Location Number This is the location assigned to the tank.
- 21. Year tank Painted This is the year the tank was last painted.
- 22. Type of Paint Insert the type/color of paint.
- 23. Est Gals in Tank This is the estimated gallons in the tank at the time of purchase or at the time it was picked up from a customer.
- 24. Tank Underground? Check this option if the tank is an underground tank.

| Type (All, Meters, Tanks) All Division (blank for all) O Refresh Inventory |                                                  |          |         |                                                                                    |         |      |   |                                                 |
|----------------------------------------------------------------------------|--------------------------------------------------|----------|---------|------------------------------------------------------------------------------------|---------|------|---|-------------------------------------------------|
|                                                                            |                                                  |          |         |                                                                                    |         |      |   |                                                 |
| Tank                                                                       | 1                                                |          | PROPANE | 02615                                                                              | 120.00  | Out  |   | * indicates that this is<br>an underground tank |
| Tank                                                                       | 1                                                | P        | PROPANE | 02765                                                                              | 120.00  | Out  |   | Last Changed by an at:                          |
| Tank                                                                       | 1                                                | P        | PROPANE | 02773                                                                              | 500.00  | Out  |   | System (11/14/03 08:23)                         |
| Tank                                                                       | 1                                                | P        | PROPANE | 02782                                                                              | 500.00  | Out  |   | -,,                                             |
| Tank                                                                       | 1                                                | P        | PROPANE | 03988                                                                              | 1000.00 | Sold |   | Save                                            |
| Tank                                                                       | 1                                                | P        | PROPANE | 03992                                                                              | 1000.00 | Out  |   |                                                 |
| Tank                                                                       | 1                                                | P        | PROPANE | 04605                                                                              | 250.00  | Out  |   | Save and enter another                          |
| Tank                                                                       | 1                                                | P        | PROPANE | 04606                                                                              | 250.00  | Out  |   | User Defined                                    |
| Tank                                                                       | 1                                                | Р        | PROPANE | 052561                                                                             | 1000.00 | Out  |   | View History                                    |
| Tank                                                                       | 1                                                | Р        | PROPANE | 060619                                                                             | 500.00  | In   |   | View History                                    |
| Tank                                                                       | 1                                                | Р        | PROPANE | 060620                                                                             | 500.00  | Out  | = | Enter Repairs                                   |
| Tank                                                                       | 1                                                | Р        | PROPANE | 06326                                                                              | 500.00  | Out  |   |                                                 |
| Tank                                                                       | 1                                                | Р        | PROPANE | 06334                                                                              | 500.00  | Out  |   | Save As Exit                                    |
| Tank                                                                       | 1                                                | Р        | PROPANE | 066400                                                                             | 500.00  | Out  |   |                                                 |
| Tank                                                                       | 1                                                | Р        | PROPANE | 066679                                                                             | 1000.00 | Out  |   |                                                 |
| Tank                                                                       | 1                                                | Р        | PROPANE | 068259-NO                                                                          | 1000.00 | Out  |   |                                                 |
| Tank                                                                       | 1                                                | Р        | PROPANE | 068489                                                                             | 1000.00 | Out  |   |                                                 |
| Tank                                                                       | 1                                                | Р        | PROPANE | 068758                                                                             | 500.00  | Out  |   |                                                 |
| Tank                                                                       | 106                                              | Р        | PROPANE | 07040                                                                              | 250.00  | Out  |   |                                                 |
| Tank                                                                       | 1                                                | P        | PROPANE | 07225                                                                              | 250.00  | Out  |   |                                                 |
| Tank                                                                       | 1                                                | P        | PROPANE | 077904                                                                             | 500.00  | Out  | - |                                                 |
| -Addit<br>Divisio<br>Purch<br>Purch                                        | ional Info<br>n Number<br>ase Date<br>ase Amount | 00/00/00 | 0       | Additional Info<br>Location Number 5<br>Year tank Painted 200<br>Type of Paint WHI | 0 C     |      |   |                                                 |
| Manuf                                                                      | Manufactured By                                  |          |         | Est Gals in Tank                                                                   | 0.00    |      |   |                                                 |
| Manufactured Date 00/00/00 Tank Underground?                               |                                                  |          |         |                                                                                    |         |      |   |                                                 |

## Change Tank/Meter Maintenance Setup

- 1. From the Main Menu, select Tank and Meter Inventory Menu.
- 2. Choose Tank/Meter Maintenance.
- 3. To enter a new tank or meter, press CTRL+C. To change a tank or meter, select the tank or meter to change, press CTRL+M, and then make any necessary changes.
- 4. In the Type field, enter M for Meter or T for Tank.
- 5. In the Div field, enter the Division number associated with the Tank.
- 6. In the Tank Type field, enter type of product for the Tank. (P for Propane, DD for Dyed Diesel, F for Fuel, CY for Cylinder)
- 7. In the Serial Number area, type a unit serial number for the tank or meter. If the serial number for a meter is not known, press Tab to assign a temporary meter serial number. An example of a temporary serial number would be Tmp#Sep05-103052. Tmp# indicates a temporary number, Sep05 is the date the meter is received into inventory, and the 10352 is a system generated number.
- 8. If entering a tank, indicate the Tank Capacity.

- 9. If creating a new record, the Inventory status will automatically display In and cannot be changed.
- 10. If known, enter the purchase date of the unit in the Purchase Date field.
- 11. If known, enter the amount paid for the unit in the Purchase Amount field.
- 12. If entering a tank, enter the tank type for the unit in the *Tank Type* field. Alternatively, press **F5** or select the **Lookup** icon to choose the tank type from the list.
- 13. If entering a meter, enter the meter type for the unit in the *Meter Type* field. Alternatively, press **F5** or select the **Lookup** icon to choose from the list.
- 14. Enter the manufacturer number for the unit in the *Manufactured By* field. Alternatively press **F5** or select the **Lookup** icon to choose from the list.
- 15. In the Manufactured Date field, enter the manufacture date of the unit if known.
- 16. If entering a tank, enter the four-digit year the tank was painted in the Year Tank Painted field.
- 17. If entering a tank, enter a description of the type of paint used in the Type of Paint field.
- 18. If entering a tank enter the number of gallons in the tank when it was received in the Est Gals in Tank field.
- 19. If entering a tank, indicate if the tank is underground by selecting the *Tank Underground*? option. Underground tanks are marked with an \* on the *Tank/Meter Maintenance* window.
- 20. Choose Save (no more to enter) to complete the entry or Save and enter another to enter additional tanks or meters.
- 21. Select Exit and then Previous Menu.